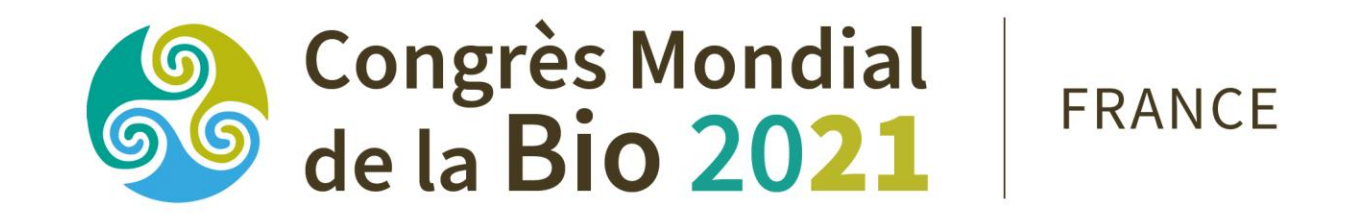

# — WWW.OWC.IFOAM.BIO/2021 ——

# **TUTORIEL AJOUT DE L'OPTION PRESENTIELLE**

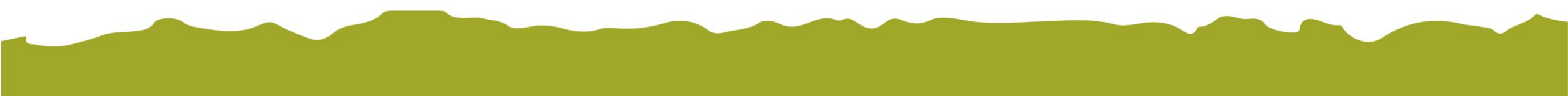

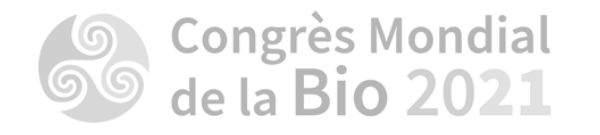

Connectez-vous à votre compte utilisateur à l'aide de vos identifiants

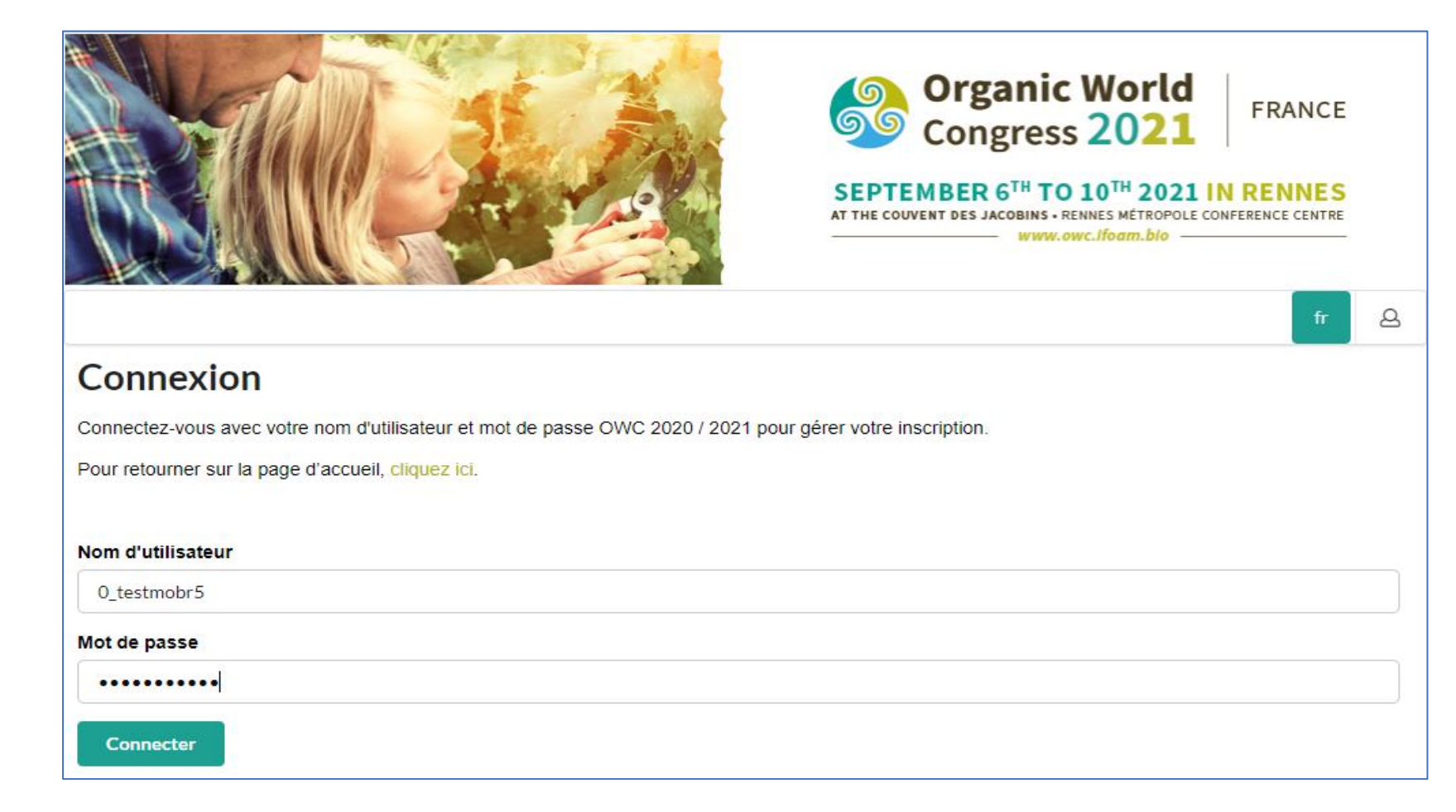

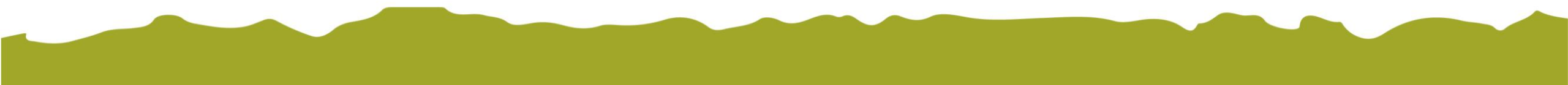

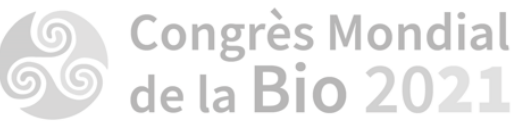

Vous arriverez sur votre compte personnalisé

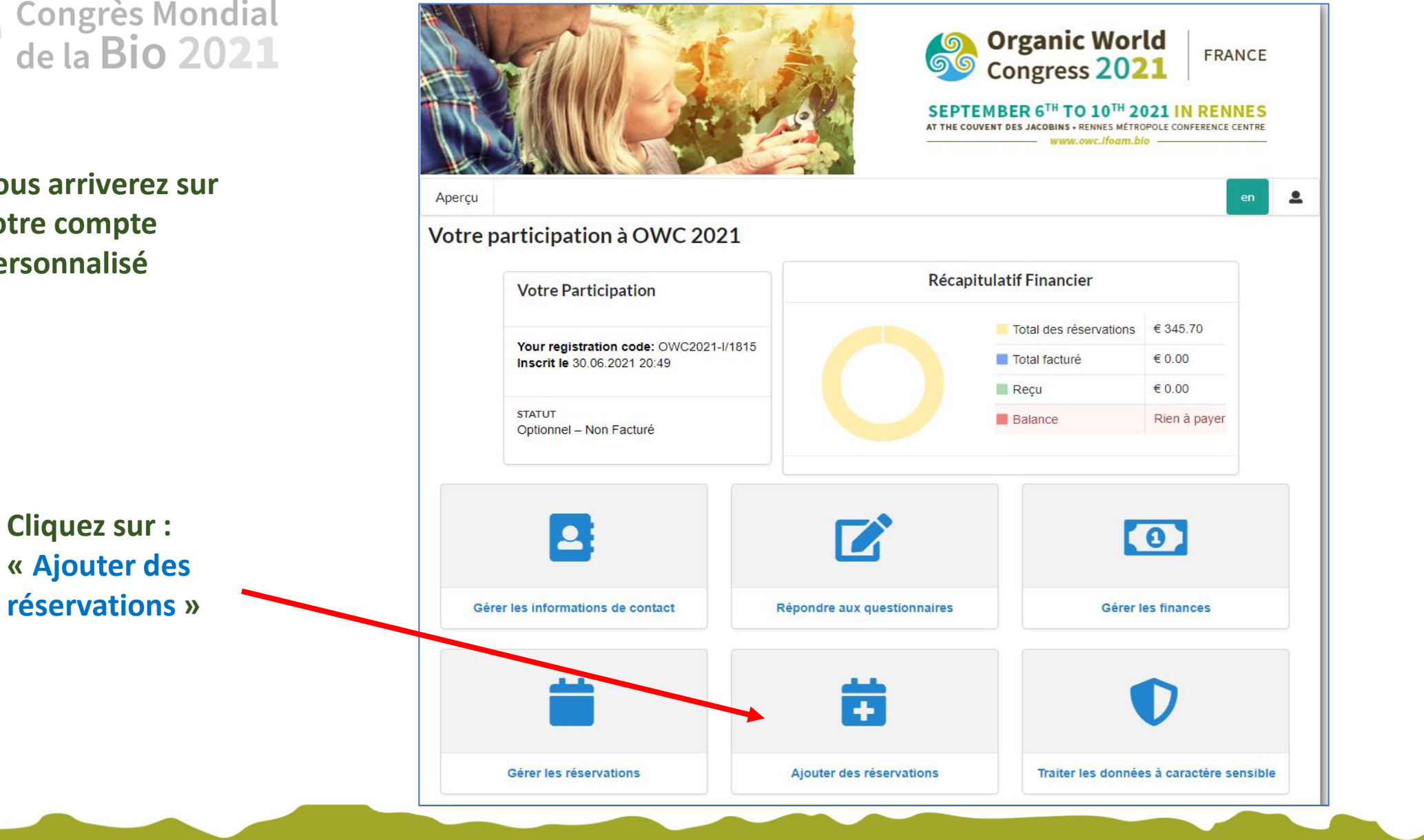

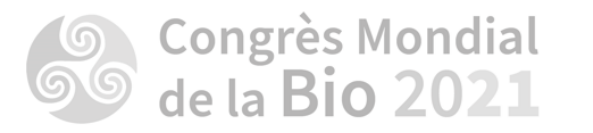

|                              | Eregistrement                       | Congrès Mondial<br>de la Bio 2021 FRANCE<br>DU 6 AU 10 SEPTEMBRE 2021 À RENNES<br>COUVENT DES JACOBINS • CENTRE DE CONGRÈS<br>90 minutes de Paris |
|------------------------------|-------------------------------------|----------------------------------------------------------------------------------------------------|
|                              | Pass Digital                        |                                                                                                    |
|                              | Afficher le detail ?                |                                                                                                    |
| Cochez l'option<br>événement | Non-Membres : Pays à Revenus èlevês | € 335.00                                                                                                    |
| présentiel                   | L'option événement présentiel       |                                                                                                    |
|                              | L'option événement présentiel       | € 295.00                                                                                                    |
| Puis cliquez sur : SUIVANT > | < RETOUR                            | SUIVANT >                                                                                                    |
|                              |                                     |                                                                                                    |

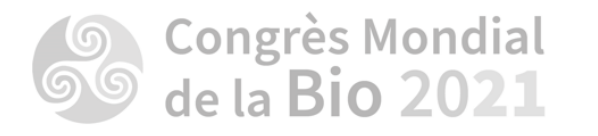

Sélectionnez les réservations auxquelles vous souhaitez participer

Puis cliquez sur :

SUIVANT >

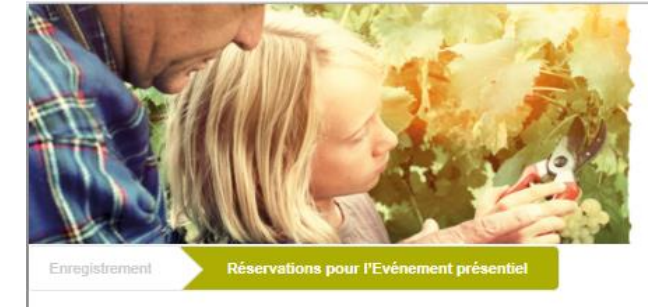

#### Cérémonie d'ouverture le mardi 07 septembre

- Oui, Je participerai à la cérémonie d'ouverture.
- Non, Je ne participerai pas à la cérémonie d'ouverture.

#### Déjeuner du mercredi 08 septembre

- Oui, Je participerai au déjeuner du 08 septembre.
- Non, Je ne participerai pas au déjeuner du 08 septembre.

#### Déjeuner du jeudi 09 septembre

- Oui, Je participerai au déjeuner du 09 septembre.
- Non, Je ne participerai pas au déjeuner du 09 septembre.

#### Déjeuner du vendredi 10 septembre

- Oui, Je participerai au déjeuner du 10 septembre.
- Non, Je ne participerai pas au déjeuner du 10 septembre.

#### Cérémonie de clôture le vendredi 10 septembre

- Oui, Je participerai à la cérémonie de clôture.
- Non, Je ne participerai pas à la cérémonie de clôture.

#### **Compensation carbone**

- Carbon Compensation.
- < RETOUR

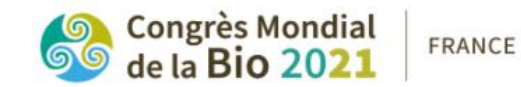

## DU 6 AU 10 SEPTEMBRE 2021 À RENNES COUVENT DES JACOBINS • CENTRE DE CONGRÈS

€ 6.00

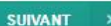

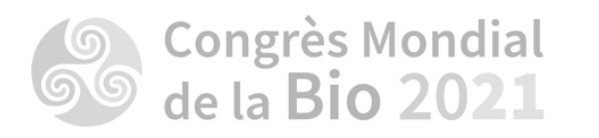

## Cliquez sur :

Confirmer les modifications

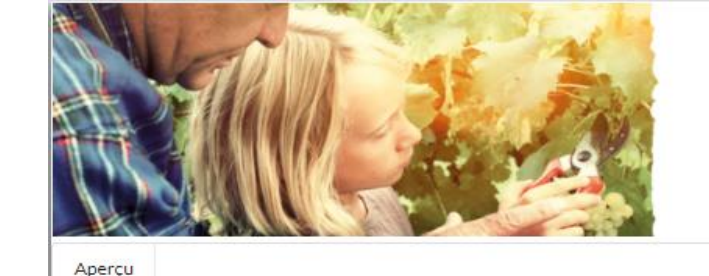

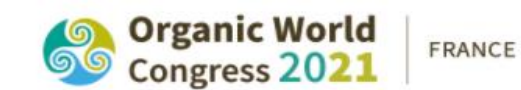

#### SEPTEMBER 6<sup>TH</sup> TO 10<sup>TH</sup> 2021 IN RENNES AT THE COUVENT DES JACOBINS - RENNES MÉTROPOLE CONFERENCE CENTRE

www.owc.ifoam.bio

n 🚨

## **Confirmer les réservations**

Il y a des modifications en cours de traitement. Si vous ne les confirmez pas, elles ne seront pas prises en compte.

Confirmer les modifications Annuler

- · Services additionnels Frais de service Management fee
  - o 1 x € 6.70
- Inscription Digital Pass Registration Non-Membres : Pays à Revenus élevés
   1 x € 335.00
- · Compensation Carbone Compensation carbone Carbon Compensation
  - ∘ 1 x € 4.00
- Other events Physical Event Pass Physical Event Pass
  - 1 x € 295.00 Confirmation obligatoire
- Other events Physical Event Reservations Yes, I will attend the Opening Ceremony.
  - 1 x Inclus Confirmation obligatoire
- · Other events Lunch Yes, I will attend the Lunch on 08 September.
  - 1 x Inclus Confirmation obligatoire
- · Other events Lunch Yes, I will attend the Lunch on 09 September.
  - 1 x Inclus Confirmation obligatoire
- · Other events Lunch Yes, I will attend the Lunch on 10 September.
  - 1 x Inclus Confirmation obligatoire
- · Other events Physical Event Reservations Yes, I will attend the Closing Ceremony.
  - 1 x Inclus Confirmation obligatoire
- Carbon compensation Carbon compensation Carbon Compensation.
  - 1 x € 6.00 Confirmation obligatoire

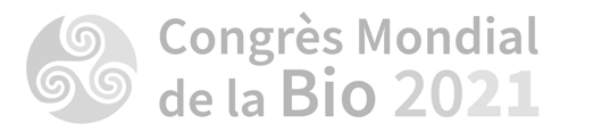

# **Cliquez sur :**

Procéder au paiement >

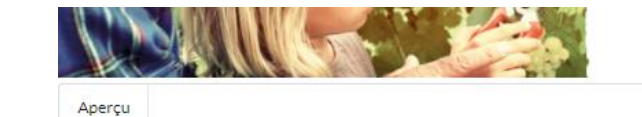

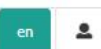

## Modification récapitulatif et paiement

Veuillez confirmer les changements et/ou nouvelles réservations suivantes. Si un règlement est nécessaire, vous serez redirigé vers la page de paiement.

| Description                                   | Quantité<br>initiale | Quantité<br>modifiée | Quantité | Prix unitaire | Total    |
|-----------------------------------------------|----------------------|----------------------|----------|---------------|----------|
| 0_Testmobr5 0_Testmobr5                       |                      |                      |          |               |          |
| Physical Event Pass                           |                      |                      |          |               |          |
| Physical Event Pass                           | 0                    | +1                   | 1        | € 295.00      | € 295.00 |
| Physical Event Reservations                   |                      |                      |          |               |          |
| Yes, I will attend the Opening Ceremony.      | 0                    | +1                   | 1        | Inclus        | Inclus   |
| Lunch                                         |                      |                      |          |               |          |
| Yes, I will attend the Lunch on 08 September. | 0                    | +1                   | 1        | Inclus        | Inclus   |
| Lunch                                         |                      |                      |          |               |          |
| Yes, I will attend the Lunch on 09 September. | 0                    | +1                   | 1        | Inclus        | Inclus   |
| Lunch                                         |                      |                      |          |               |          |
| Yes, I will attend the Lunch on 10 September. | 0                    | +1                   | 1        | Inclus        | Inclus   |
| Physical Event Reservations                   |                      |                      |          |               |          |
| Yes, I will attend the Closing Ceremony.      | 0                    | +1                   | 1        | Inclus        | Inclus   |
| Carbon compensation                           |                      |                      |          |               |          |
| Carbon Compensation.                          | 0                    | +1                   | 1        | € 6.00        | € 6.00   |
| Frais de service                              |                      |                      |          |               |          |
|                                               |                      |                      |          |               | € 5.90   |

Solde à payer: € 306.90

Procéder au paiement >

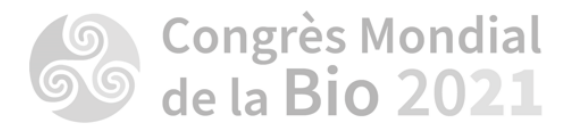

Choisissez votre mode de paiement

Puis cliquez sur :

SUIVANT >

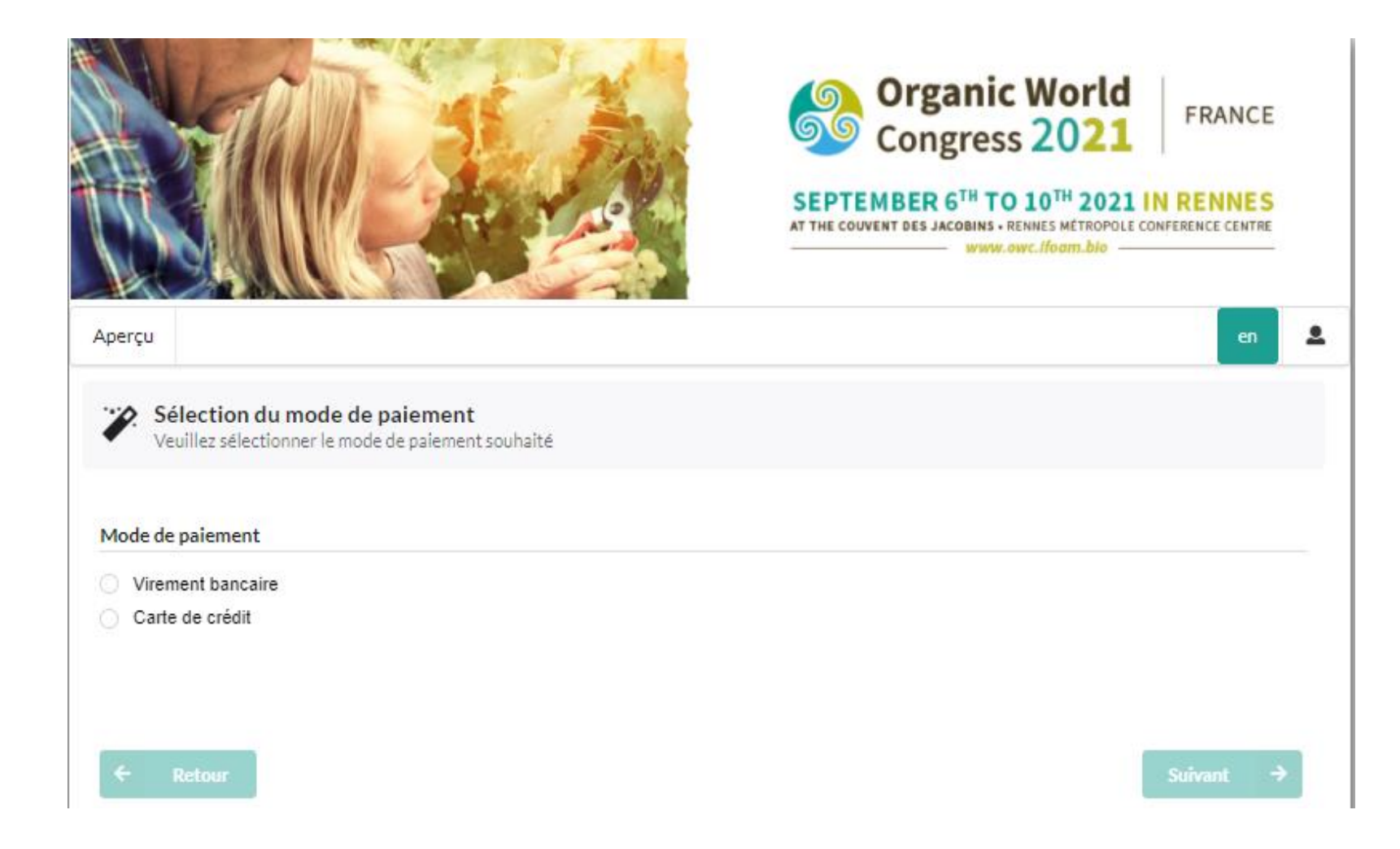

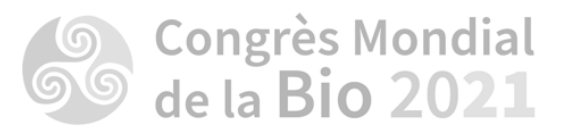

POUR LES VIREMENTS BANCAIRES

Si vous choisissez « Virement bancaire , cochez : « J'accepte les termes et conditions »

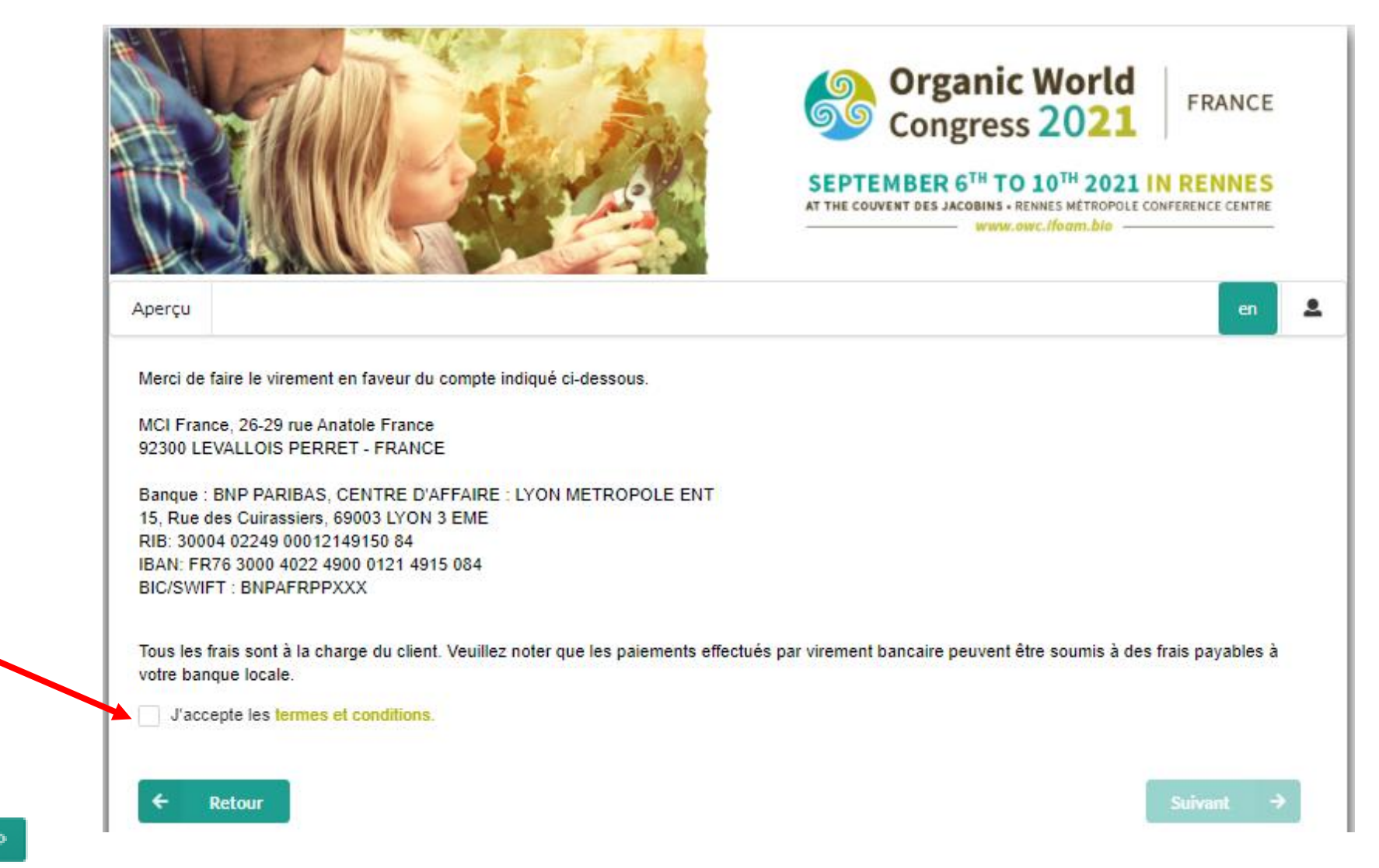

Puis cliquez sur :

SUIVANT

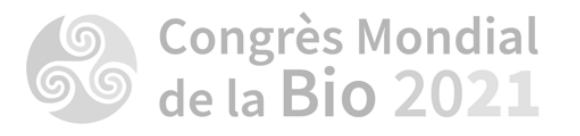

La modification de votre inscription est bien enregistrée. Vous n'avez plus qu'à nous faire parvenir le virement bancaire correspondant.

| Participant Overview fr Paiement effectué. |
|--------------------------------------------|
|                                            |
|                                            |

Enfin, cliquez sur :

Finir 🏁

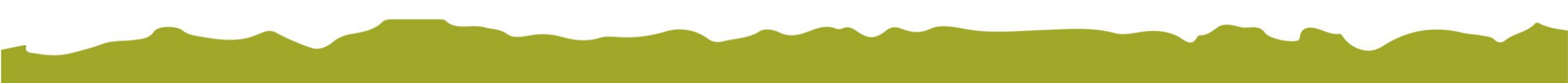

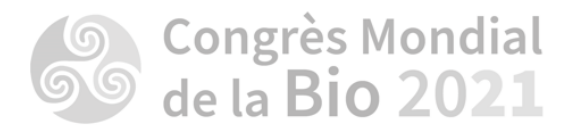

POUR LES CARTES BANCAIRES :

Cochez « Carte de crédit » et sélectionnez le type de carte. Cochez également les conditions générales de vente.

SUIVANT

Puis cliquez sur :

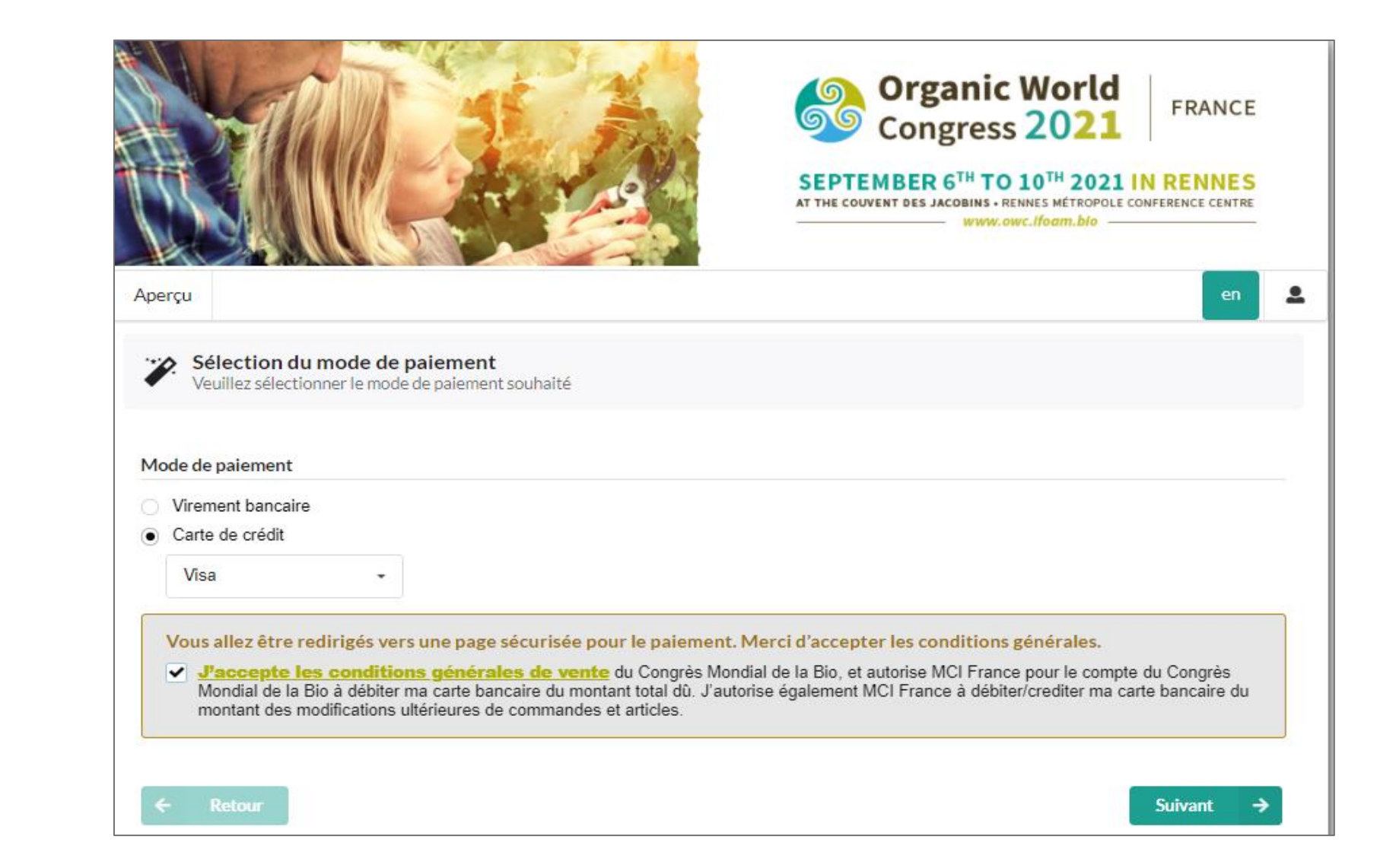

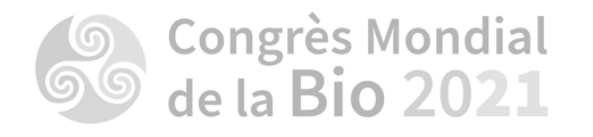

Confirmation du paiement

Enfin, finalisez le paiement en ligne en suivant les instructions.

| Référence de la commande : OWC2021 JTIBPLHDOJPXTTJRFZDUNJ       |
|-----------------------------------------------------------------|
| Total à payer : 289.20 EUR                                      |
| Bénéficiaire : -                                                |
| Payer avec : VISA                                               |
| Titulaire de la carte* : 0 Testmobr5 0 Testmobr5                |
| Numéro de la carte* :                                           |
| Date d'expiration (mm/aaaa)* : 🔍 / 🔍                            |
| Code de vérification de la carte* : <u>Qu'est-ce que c'est?</u> |
| Un * indique les champs obligatoires                            |
| Oui, je confirme mon paiement                                   |
|                                                                 |
| Payment processed by                                            |

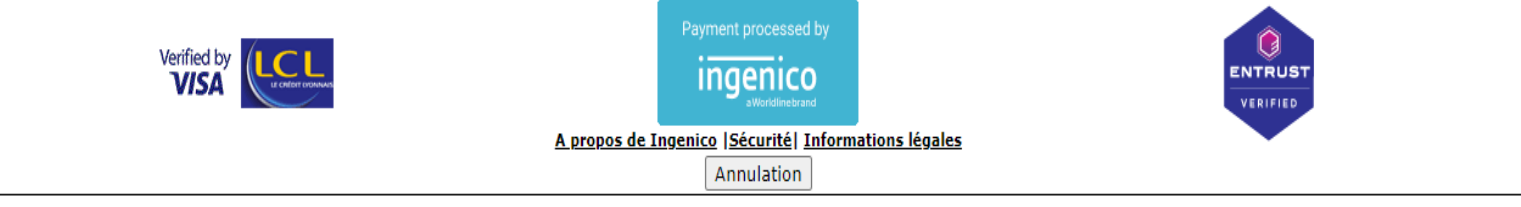

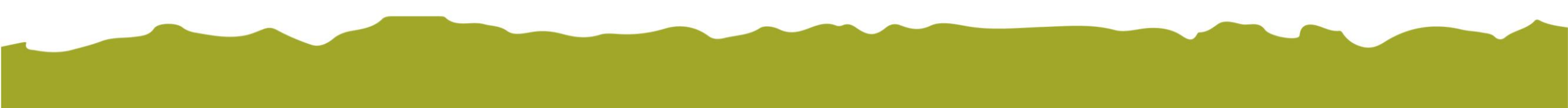